■メールアドレスの設定変更手順(MacMail)

★本マニュアルでは<sup>"</sup>test@sample.com<sup>"</sup>というメールアドレスを設定変更する例でご説明いたします。 メールアドレス・ドメインをお客様のものに読み替えてご覧ください。

1)「メール」の「環境設定…」をクリックする。

| メールファイル | レ編集 | 表示 メールオ   | ミック: |
|---------|-----|-----------|------|
| メールロレンマ |     |           |      |
| 環境設定    | ж,  |           |      |
| アカウント   |     |           |      |
| アカウントを追 | 加   | ٠         |      |
| サービス    | •   |           | 1    |
| メールを隠す  | жн  | メールボックス 🔜 | ] 送( |
| ほかを隠す   | ₹жн | レボックス     | 7    |
| すべてを表示  |     | 受信        |      |
| メールを終了  | ЖQ  | 送信済み      |      |

2) アカウント画面が表示されます。

| @ test@samp<br>POP | アカウント情報 メ        | ールボックスの特性 詳細                 |
|--------------------|------------------|------------------------------|
|                    | アカウントの種類:        | POP                          |
|                    | 説明:              | test@sample.com              |
|                    | メールアドレス:         | test@sample.com              |
|                    | 氏名:              | test                         |
|                    | 受信用メールサーバ:       | pop.sample.com               |
|                    | ユーザ名:            | test.sample.com              |
|                    | パスワード:           |                              |
|                    | 送信用メールサーバ(SMTP): | smtp.sample.com:test.sample. |
|                    |                  | ✓ このサーバのみを使用                 |
|                    |                  |                              |

| 説明        | メールアドレス等(任意)          |
|-----------|-----------------------|
| メールアドレス   | メールアドレス               |
| 氏名        | 氏名等(メール送受信する際に表示されます) |
| 受信用メールサーバ | pop.sample.com        |
| ユーザ名      | test.sample.com       |
| パスワード     | 設定されたパスワード            |

3)「詳細」を選択し、以下のように設定します。

| •••                            | アカウ                                                                          | ·ント                                                               |  |
|--------------------------------|------------------------------------------------------------------------------|-------------------------------------------------------------------|--|
| 一般         アカウント         迷惑メール | A) C<br>フォントとカラー ま                                                           | 50                                                                |  |
| @ test@samp<br>POP             | アカウント情                                                                       | 腎報 メールボックスの特性 詳細                                                  |  |
|                                | <ul> <li>アカウント設定を</li> <li>新規メッセージを</li> <li>メッセージ受信後</li> <li>即時</li> </ul> | を自動的に検出して管理<br>を自動的に受信するときに含める<br>後にメッセージのコピーをサーバから削除:<br>◆ 今すぐ削除 |  |
|                                | メッセージのサイズが KB を超えるときに警告                                                      |                                                                   |  |
|                                | 以下の詳細オプショ<br>者に確認してくださ                                                       | ンを変更するときは、事前にシステム管理<br>い。                                         |  |
|                                | ポート:<br>認証:                                                                  | 110 SSL を使用                                                       |  |
|                                | broun.                                                                       | ☑ セキュリティ保護されていない認証を許可                                             |  |
|                                |                                                                              |                                                                   |  |
|                                |                                                                              |                                                                   |  |
|                                |                                                                              |                                                                   |  |
| + -                            |                                                                              |                                                                   |  |
|                                |                                                                              | (?)                                                               |  |

| アカウント設定を自動的に検出して管理          | チェックしない |
|-----------------------------|---------|
| 新規メッセージを自動的に受信する時に含める       | チェックする  |
| メッセージ受信後にメッセージのコピーをサーバーから削除 | チェックする  |
|                             | 即時(推奨)  |
| ポート                         | 110     |
| SSLを使用                      | チェックしない |
| 認証                          | パスワード   |
| セキュリティ保護されていない認証を許可         | チェックする  |

設定が完了したら「アカウント情報」を選択します。

4)「アカウント情報」で「SMTPサーバリストを編集…」をクリックします。

| POP |                 | ◎ このス トを使用                            |
|-----|-----------------|---------------------------------------|
|     | アカウントの種類:       | POP                                   |
|     | 脱明:             | test@sample.com                       |
|     | メールアドレス:        | test@sample.com                       |
|     | 氏名:             | test                                  |
|     | 受信用メールサーバ:      | pop.sample.com                        |
|     | ユーザ名:           | test.sample.com                       |
|     | ////·           | なし                                    |
|     | 送信用メールサーバ(SMTP) | <ul> <li>International com</li> </ul> |
|     |                 |                                       |
|     |                 | SMTP サーパリストを編集                        |
|     |                 |                                       |

5)追加したサーバ名を選択し「詳細」をクリックし以下を設定します。

| <b>@</b> 説明 | サーバ名<br>smtp.san       | 使用しているアカウント                                                                                  |
|-------------|------------------------|----------------------------------------------------------------------------------------------|
|             | anipida)               |                                                                                              |
|             | -                      |                                                                                              |
| +-          |                        | アカウント情報 詳細                                                                                   |
|             | □<br>ポート:              | アカウント設定を自動的に検出して管理       587       SSL を使用                                                   |
|             |                        |                                                                                              |
|             | 認証:                    |                                                                                              |
|             | 認証:<br>ユーザ名:           | <ul> <li>ハスワート</li> <li>✓</li> <li>✓ セキュリティ保護されていない認証を許可</li> <li>test.sample.com</li> </ul> |
|             | 認証:<br>ユーザ名:<br>パスワード: | バスワート び<br>び セキュリティ保護されていない認証を許可<br>test.sample.com                                          |

| アカウント設定を自動的に検出して管理  | チェックしない |
|---------------------|---------|
| ポート                 | 587     |
| SSLを使用              | チェックしない |
| 認証                  | パスワード   |
| セキュリティ保護されていない認証を許可 | チェックする  |

設定が完了したら「OK」をクリックします。

6)赤丸ボタンをクリックします。

|                    | アカウント                                         |                                     |
|--------------------|-----------------------------------------------|-------------------------------------|
| 2 @ デカウント<br>迷惑メー  | A 00 / 10 10 10 10 10 10 10 10 10 10 10 10 10 | Ame 2000<br>成 署名 ルール                |
| @ test@samp<br>POP | アカウント情報 メ・<br>アカウントの種類:                       | ールボックスの特性 詳細<br>「」このアカウントを使用<br>POP |
|                    | 説明:                                           | test@sample.com                     |
|                    | メールアドレス:                                      | test@sample.com                     |
|                    | 氏名:                                           | test                                |
|                    | 受信用メールサーバ:                                    | pop.sample.com                      |
|                    | ユーザ名:                                         | test.sample.com                     |
|                    | パスワード:                                        | •••••                               |
|                    | 送信用メールサーバ(SMTP):                              | smtp.sample.com:test.sample.        |
|                    |                                               | 🔽 このサーバのみを使用                        |
| + -                |                                               |                                     |
|                    |                                               | ?                                   |

7)「保存」をクリックします。

| 000                                      | アカウント                                                                                                    | 1 a sta                         |
|------------------------------------------|----------------------------------------------------------------------------------------------------|---------------------------------|
| <ul> <li>一般</li> <li>アカウント 迷惑</li> </ul> | × A 00 × 00 × 00 km 00 km 00 | 成 著名 ルール                        |
| ē 🕵                                      | "test@sample.com"POP アカ<br>しますか?<br>保存しないと、変更内容は失われま                                                                                                    | ロウントの変更内容を保存                    |
|                                          | 保存しないま                                                                                                    | ヤンセル 保存                         |
|                                          | 氏名:                                                                                                    | test                            |
|                                          | 受信用メールサーバ:                                                                                                    | pop.sample.com                  |
|                                          | ユーザ名:<br>パスワード:                                                                                                    | test.sample.com                 |
|                                          | 送信用メールサーバ(SMTP):                                                                                                    | smtp.sample.com:test.sample.( 0 |
|                                          |                                                                                                    | ☑ このサーバのみを使用                    |
|                                          |                                                                                                    |                                 |
|                                          |                                                                                                    |                                 |
| + -                                      |                                                                                                    | ?                               |
|                                          |                                                                                                    |                                 |

以上で設定は完了です。